# Handleiding zorgplan in MijnOLVG -MyChart

Uw zorgverlener heeft in overleg met u een zorgplan voor u aangemaakt. Deze app helpt u bij het beter onder controle te houden van uw ziekte.

U ontvangt een melding zoals :

- Waarschuwing wanneer u uw medicijnen moet innemen
- Herinnering gezondheidstaken
- Algemene informatie

U kunt dit interactieve zorgplan gaan gebruiken door de **MyChart** app te downloaden. Kies op uw mobiele apparaat de Apple App Store of de Google Play Store en zoek op MyChart.

# Het zorgplan gebruiken

## Rond uw taken voor de dag af

- 1. Open de MyChart app en log in, ga naar menu en klik op To do onder communicatie. Het menu To do toont de taken die u vandaag moet doen.
- 2. Start met uw taak, bijvoorbeeld
- Medicatie: Klik op het groene vinkje ✓ of het rode kruisje × om aan te geven of u uw medicatie wel of niet heeft ingenomen. Heeft u alle medicatie voor de hele dag ingenomen? Kies dan Markeer (#) Genomen onder aan het scherm.
- Voorlichting: Klik om de informatie van uw zorgverlener over uw ziekte op te roepen. Dit is een tekst, een filmpje of een link naar een website of folder. Heeft u de informatie begrepen? Kies dan de knop lk begrijp. Of klik op de knop lk heb vragen om uw zorgverlener een vraag te stellen.
- Vragenlijst: Klik om uw vragenlijst te openen. Kies uw antwoorden en klik op Doorgaan om uw antwoorden te verzenden.
- Gezondheid: Klik om het menu Mijn gezondheid monitoren te openen. Door op Metingen toevoegen te klikken kunt u stappen, bloeddruk en uw gewicht invullen. Tip: Indien mogelijk

kunt u uw MyChart account koppelen aan de app Fitbit, Apple Gezondheid of Google Fit om sommige gegevens automatisch door te laten geven. U kunt hier eventueel ook zelftesten invullen.

 Algemeen: Kies het groene vinkje vals u een algemene taak hebt gedaan bijvoorbeeld 30 minuten sporten. Kies het rode kruisje X als dat niet is gelukt.

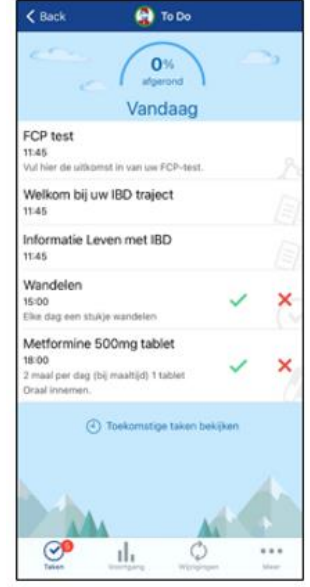

MyChart® is a registered trademark of Epic Systems Corporation

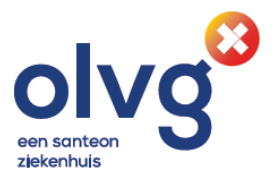

## Controleer eventuele veranderingen in uw zorgplan

Op basis van uw gegevens of de antwoorden die u in de MyChart app invult, moet soms uw zorgplan worden aangepast. Als dat gebeurt, dan stuurt uw zorgverlener u een bericht. Klik op Wijzigingen onder aan het menu To do om te zien wat er is aangepast.

## Zelf kiezen hoe en wanneer u een melding wilt ontvangen

U kunt uw schema aanpassen zoals u het beste uitkomt. Zo hoeft u geen melding te missen. U kunt kiezen hoe vaak u een melding wilt krijgen. Het is ook mogelijk om al uw taken in een keer te ontvangen.

- Kies Menu en klik op To do, en vervolgens rechts onderin op Meer en op To Doherinneringen beheren.
- 2. Aanpassen wanneer u een melding krijgt onder Hoe vaak?
- Selecteer Bij deadlines voor mijn taken om elke keer een melding te ontvangen wanneer een taak verloopt.
- Selecteer Slechts een keer per dag om dagelijks een melding te ontvangen voor al uw taken die verlopen.

| 🛆 Mij taakherinneringen verzenden                                                                                                    | Wighgen nameer ar terinneringen worden reconden voo<br>Große Smart, u an anderen net toegeng tat de anceuet ve<br>Große Smart.                                                     |
|----------------------------------------------------------------------------------------------------|----------------------------------------------------------------------------------------------------|
| rol sant                                                                                                    | 🔆 's Ochtends 🚥                                                                                                    |
| 🖌 Bij desclives voor mijn taken                                                                                                    | 🚢 's Middags 💷                                                                                                    |
| Slechts één keer per dag                                                                                                    | 🤄 's Avonds 🚥                                                                                                    |
| SAACTOR                                                                                                    | 🛹 Voor het slapen 🛛 🕬                                                                                                    |
| Ageneen 🚺                                                                                                    | 🗮 Voor einde v/d dag 🚥                                                                                                    |
| Voorlichting                                                                                                    |                                                                                                    |
| Medicinen 💽                                                                                                    | Tiplaine Amilerden (CLST)                                                                                                    |
| Visgenljuter                                                                                                    | On bally the hard set for any other of bally on the                                                                                                    |
| Centradheidstracking                                                                                                    | we der er en det er beit det en tilde Billere                                                                                                    |
| Dear investing to attent our transmission op out-fluction op any<br>methods appropriat. Do mainling is not can realised up archeoir real<br>transport for our account. | 🛆 Waarschuving als de tijstone eljzigt 📿                                                                                                    |
| Herinveringsplanning beheven                                                                                                    | Seen multiling that taken in a seen sufficient will be thanged in<br>its Kitsson investigate size sufficient sur both front action<br>of the Ar States intelligent of an approval. |
| Philipper harmony of horizont uses worker enamelier and a set<br>address and horizont for a set.                                                                       |                                                                                                    |

MyChart® is a registered trademark of Epic Systems Corporation

- Wanneer u het tijdstip van uw meldingen wilt aanpassen gaat u naar Herinneringsplanning beheren. Hier kunt u het tijdstip beheren voor de volgende meldingen:
  - 's Ochtends
  - 's Middags
  - 's Avonds
  - Voor het slapen
  - Voor einde van de dag

#### Maak uw eigen taken

U kunt ook eigen taken aanmaken. U kunt bijvoorbeeld instellen dat u iedere dag een berichtje krijgt om uw allergiepil in te nemen. Open het To do menu en klik rechts onderin het scherm op Meer, selecteer Taak aanmaken.

- Geef uw taak een naam en vul een eventuele beschrijving in. U kunt aangeven hoe vaak u de melding wilt ontvangen.
- 2. Klik op verzenden.

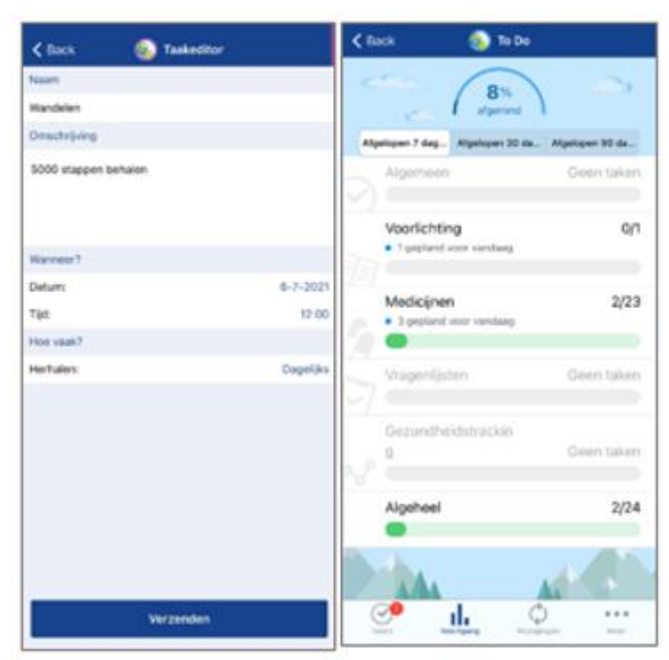

MyChart® is a registered trademark of Epic Systems Corporation

Handleiding zorgplan in MijnOLVG - MyChart

#### Controleer uw voortgang

U kunt de voortgang van uw taken bijhouden door in het menu To Do onderin op Voortgang te klikken. In het overzicht ziet u welke van uw taken u heeft afgerond. Door de knop bovenin uw scherm te gebruiken kunt u uw voortgang terugkijken van de afgelopen 7, 30 en 90 dagen.

# Vragen?

# Stel uw vraag via MijnOLVG

U kunt ons altijd bereiken via MijnOLVG. Heeft u een algemene vraag over vergoeding of betaling? Neem dan contact op met uw zorgverzekeraar of kijk op www.olvg.nl/zorgnota Meer informatie over bijvoorbeeld kosten, bereikbaarheid, onderzoeken en behandelingen staat op www.olvg.nl maar u kunt ons natuurlijk ook bellen.

#### Meer informatie online

www.olva.nl

### Contact

#### Patiënten Servicepunt (PSP)

- Т 020 599 91 11, locatie Oost
- Т 020 510 89 11, locatie West
- Е info@olvg.nl voor algemene vragen
- Е mijnolvg@olvg.nl voor vragen over patiëntenportaal MijnOLVG

MyChart Care Companion

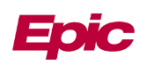

© 2020 Epic Systems Corporation

Oost Oosterpark 9 1091 AC Amsterdam

West Jan Tooropstraat 164 1061 AE Amsterdam

Spuistraat Spuistraat 239 A 1012 VP Amsterdam

Onze Algemene Voorwaarden zijn van toepassing: www.olvg.nl/algemene-behandelvoorwaarden Aanmelden MijnOLVG via www.mijnolvg.nl | Klacht of opmerking: www.olvg.nl/klacht Redactie en uitgave: Marketing en Communicatie, 20 augustus 2021, foldernr.4326

OLVG

Handleiding zorgplan in MijnOLVG - MyChart